# Enhancing User Experience in MIP: Tips and Tricks

MAY 5-7, 2025

NASHVILLE

INNOVATE

JMT CONSULTING

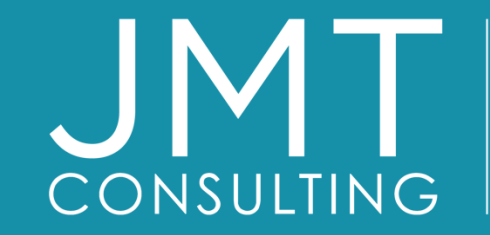

THE EXPERTS IN MISSION-DRIVEN NONPROFIT FINANCE

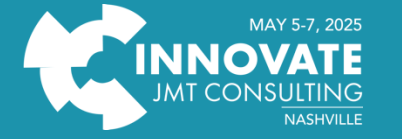

Thank you to our sponsors!

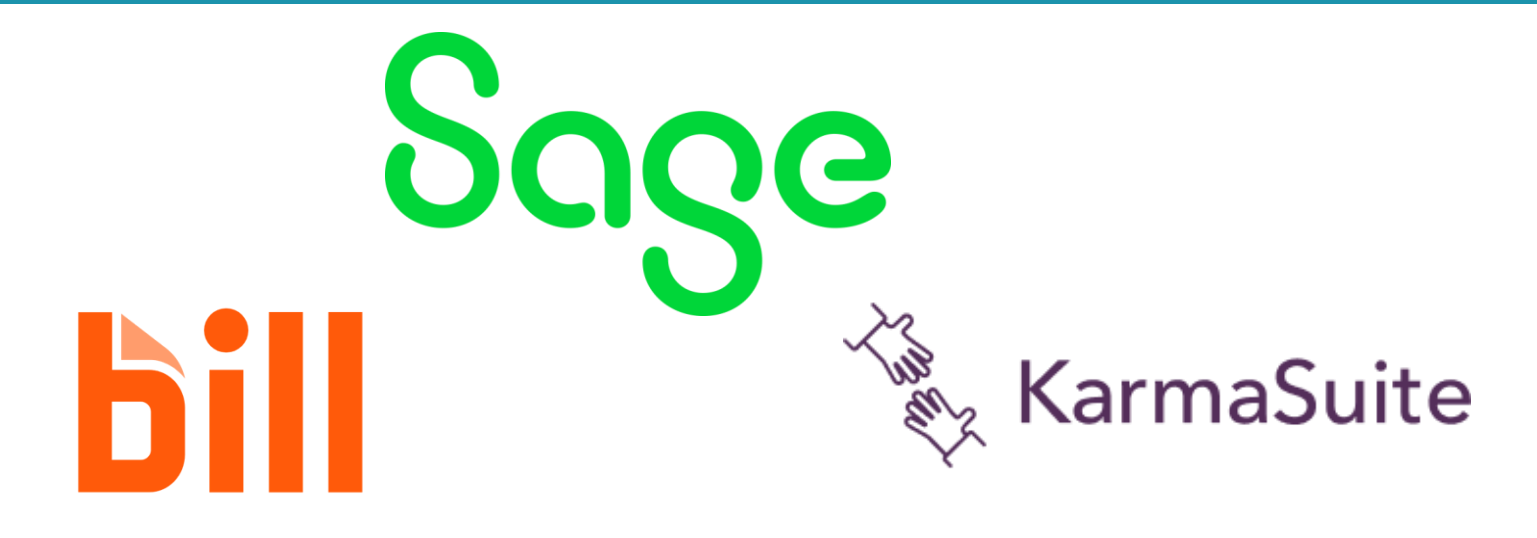

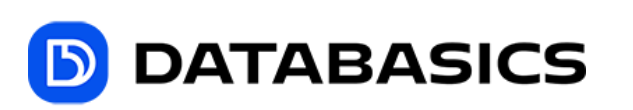

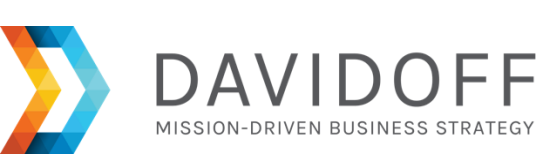

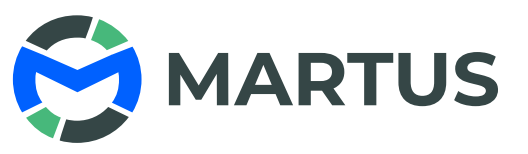

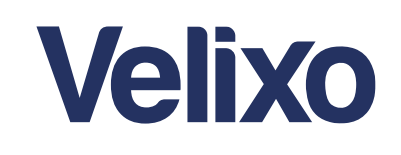

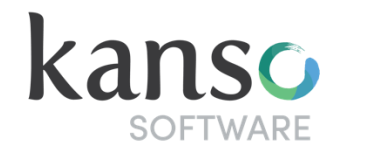

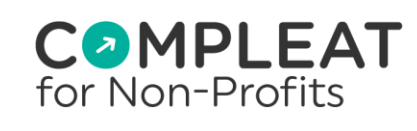

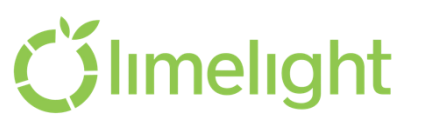

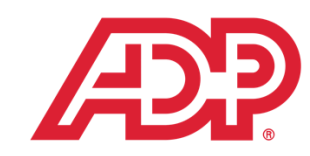

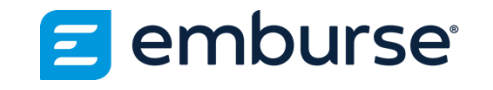

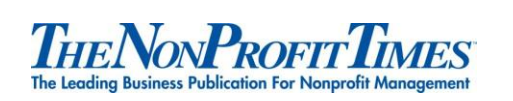

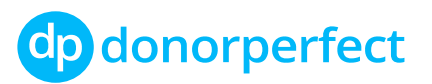

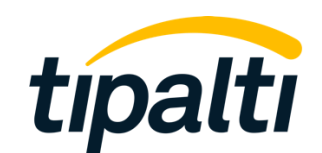

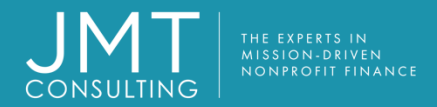

#### Lucy Brennan, MBA

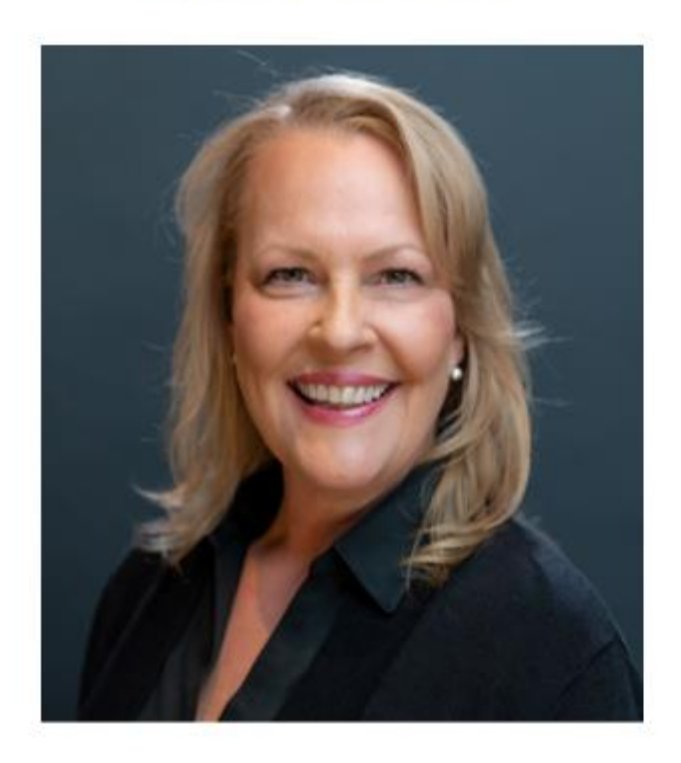

CAAS Virtual Controller
Over 20 years
experience in nonprofit and over 30 years in all levels of accounting and finance
consulting and implementing MIP, Intacct and other products for JMT

#### Niki Smith

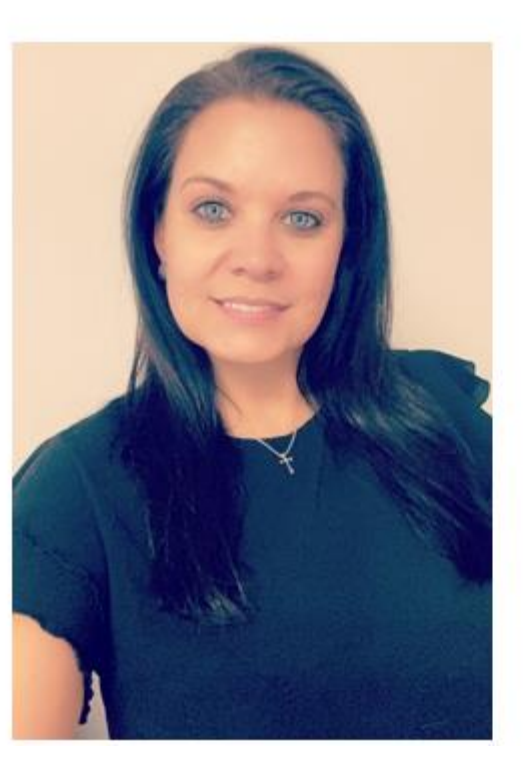

MIP Consultant
Bachelors in Business
Administration
Over 20 years
accounting experience
2 years experience in MIP

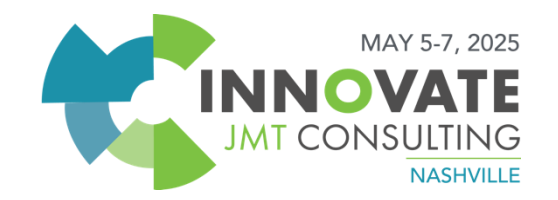

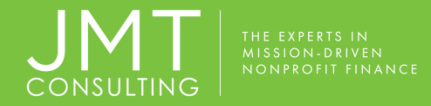

#### Enhancing User Experience: MIP Tips and Tricks

Optimizing / Customizing your Workstation
 MIP Magic (Tips and Tricks)
 How to utilize Process Manager
 Default Coding & Entry Defaults
 Recurring Entries

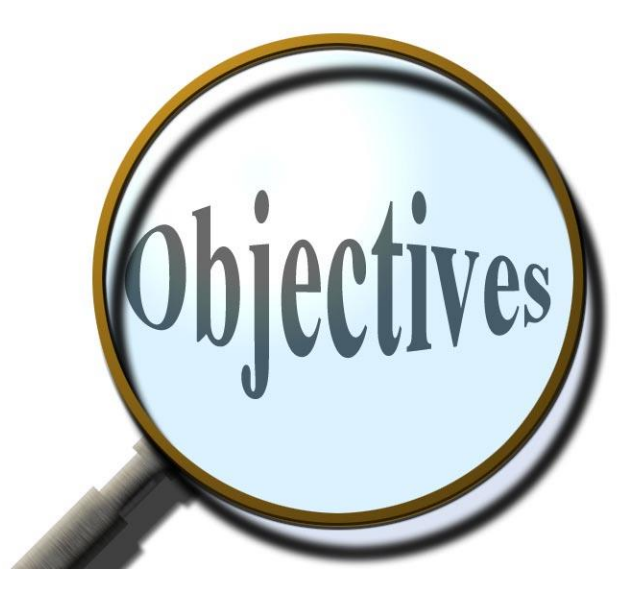

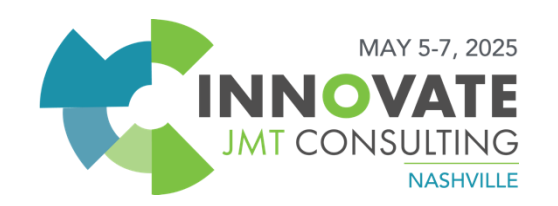

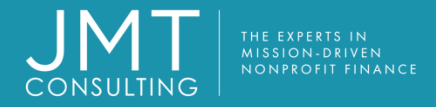

## ✓ Optimizing / Customizing your Workstation

#### **Benefits:**

- Puts all of the functions, forms, reports and help menus you are responsible for at your fingertips!
- Great for new employees in your department!

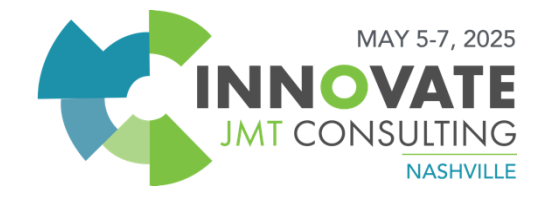

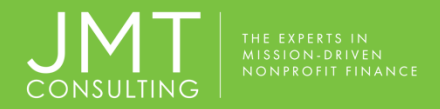

# Make Sure Navigator, Help Menus and Process Manager are all turned on under the View Menu.

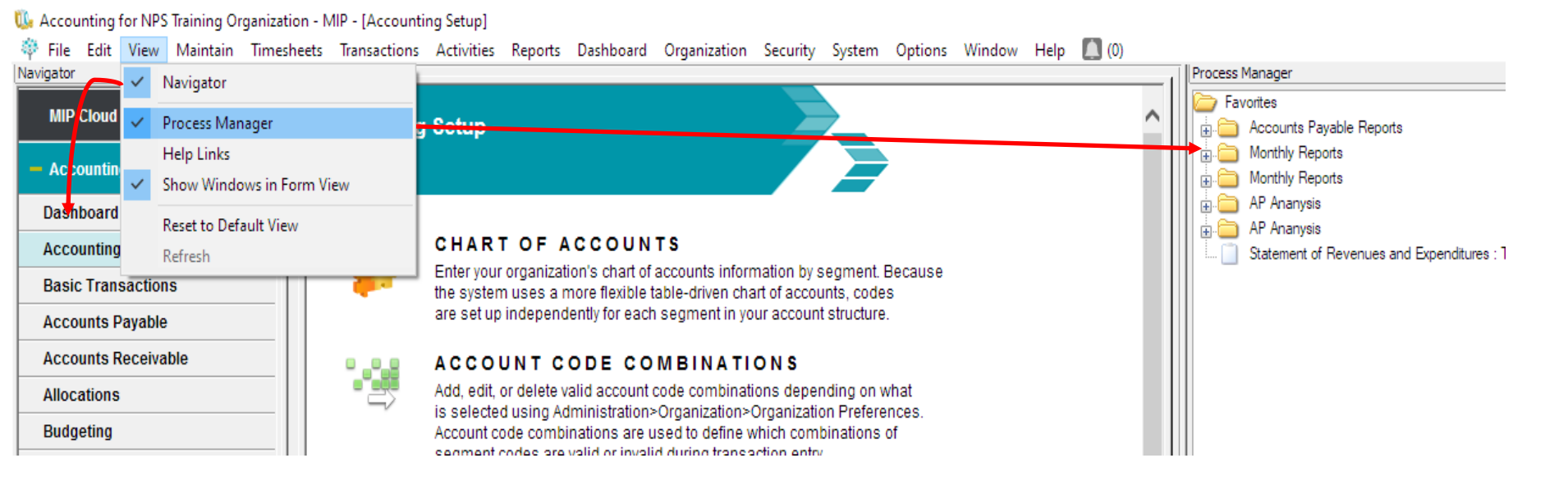

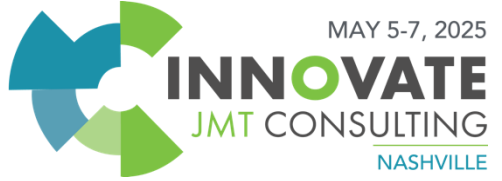

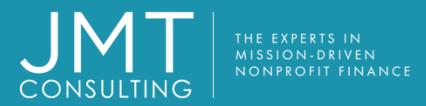

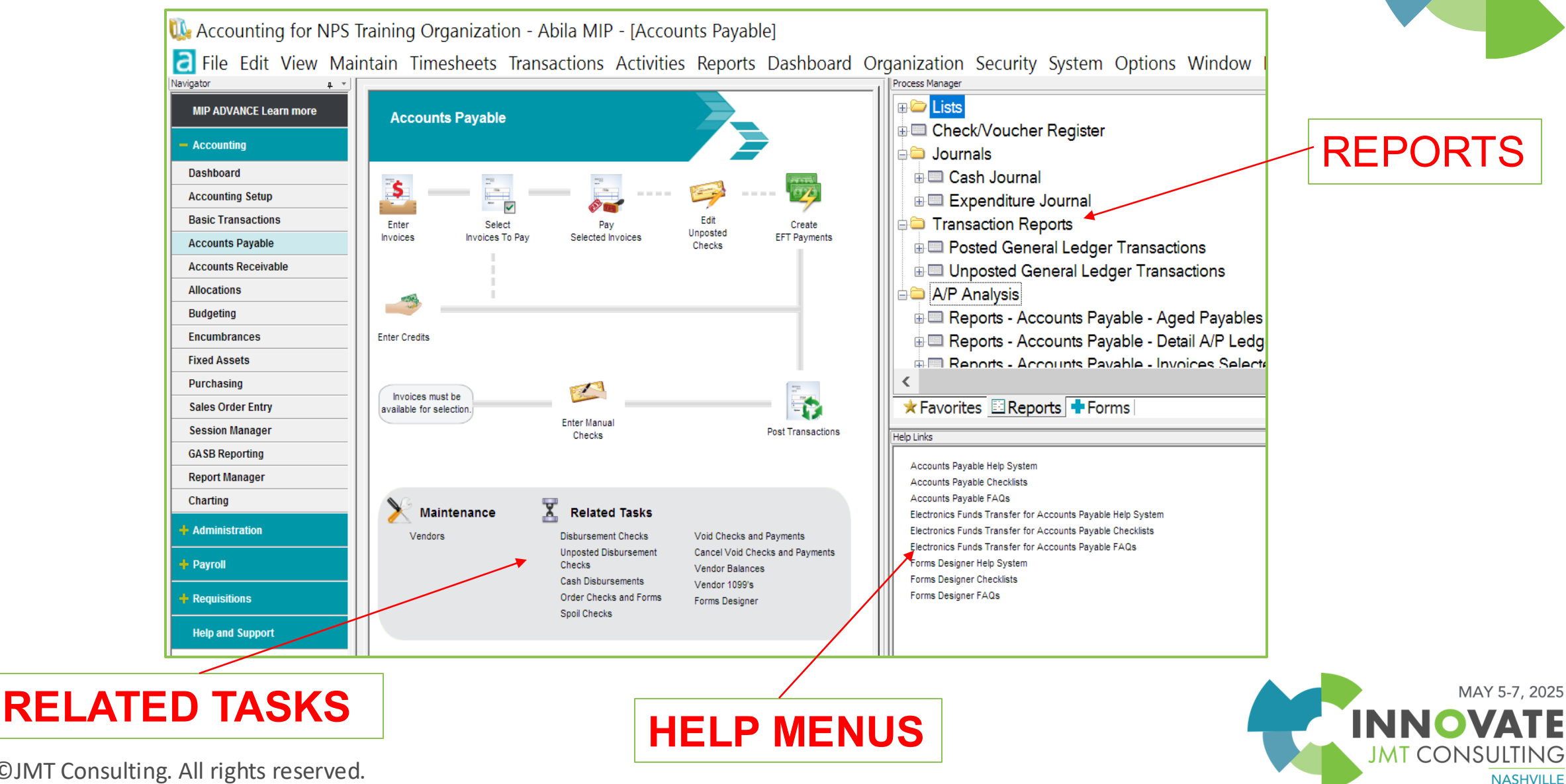

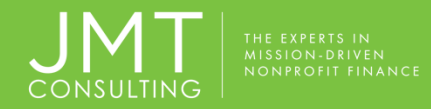

#### Click on Help & Support - Set your Default Startup Page for MIP

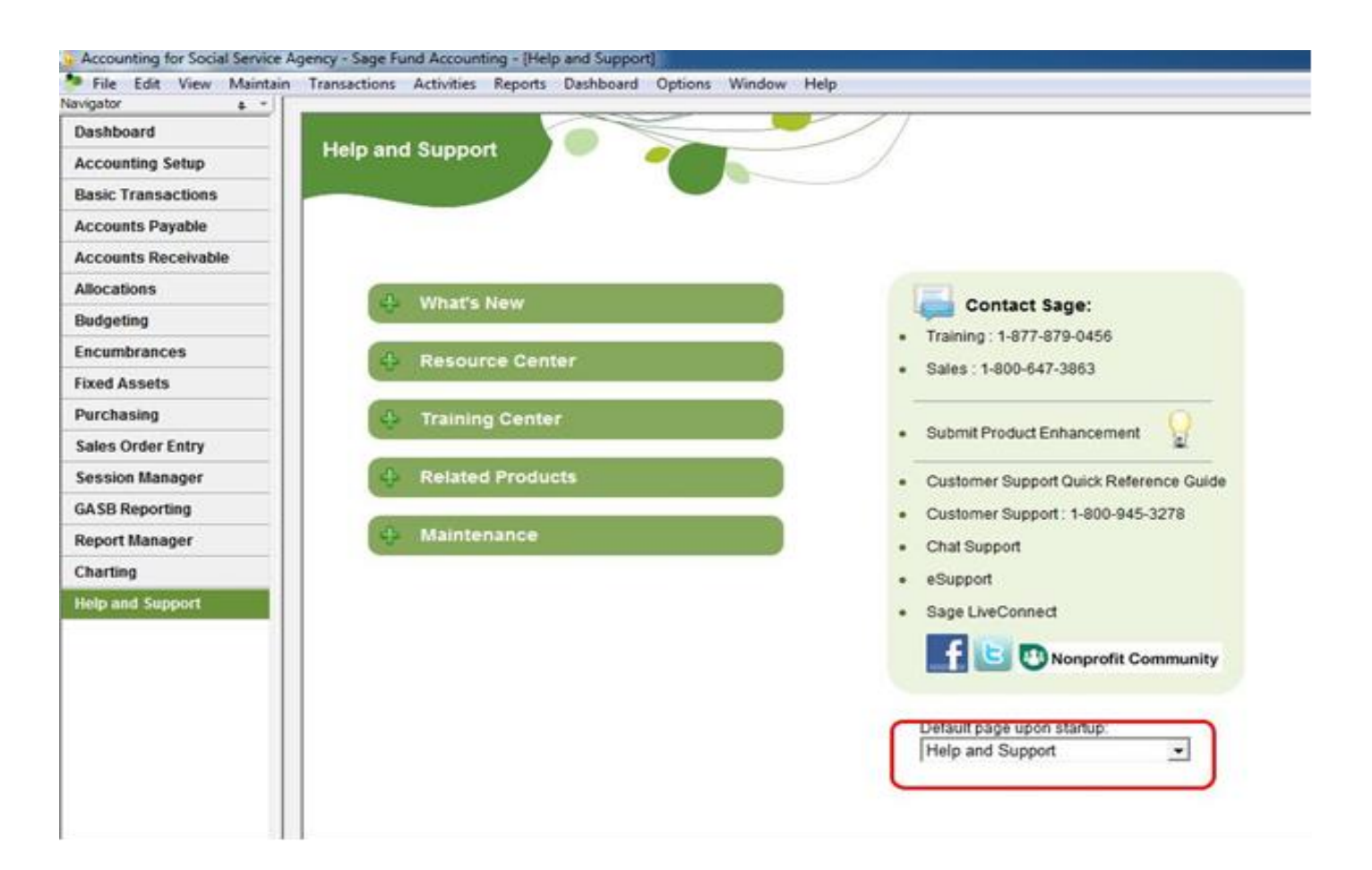

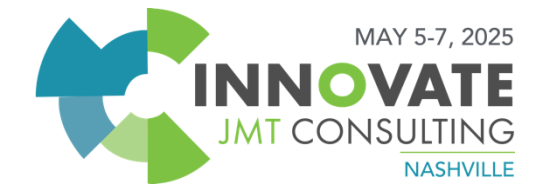

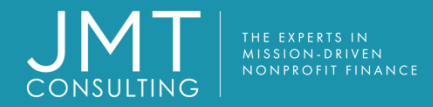

#### **Navigate to Options >Customize Workstation Settings**

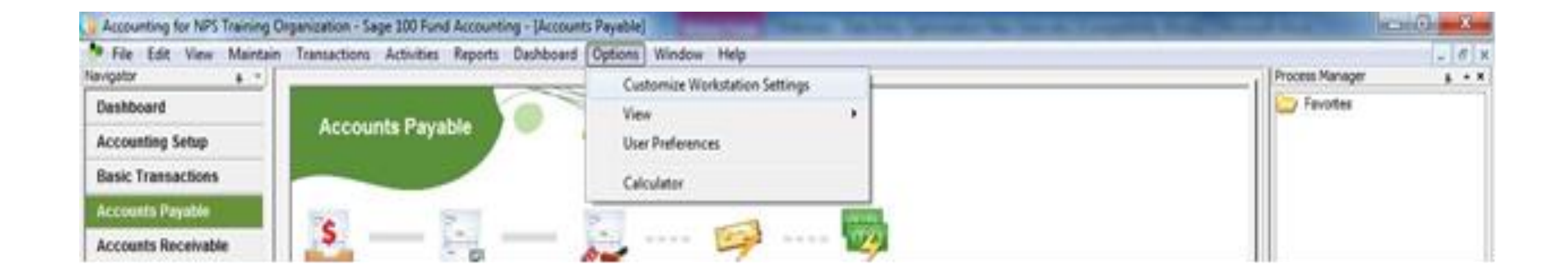

#### Note: These settings will be specific to the workstation.

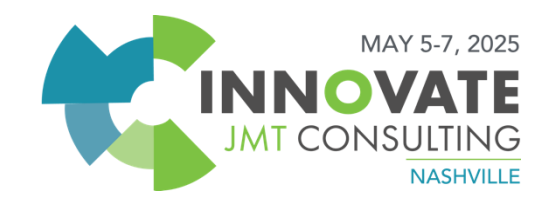

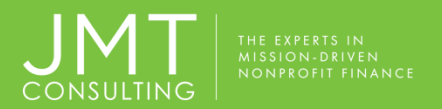

| references | Alerts     | Reports    | Colors    | User Tool | s  |           |             |         |          |          |          |   |
|------------|------------|------------|-----------|-----------|----|-----------|-------------|---------|----------|----------|----------|---|
| Form Setti | ngs        |            |           |           | Ap | plication | Settings    |         |          |          |          | - |
| Save F     | orm Layo   | out        |           |           |    | Show S    | tatus Bar   |         |          |          |          |   |
| Clear F    | ields on s | Save       |           |           |    | Workbo    | ook Interfa | ace     |          |          |          |   |
| Show T     | Tooltips o | n Bottom   | Buttons   |           |    | Always    | Display So  | reen F  | onts wit | h Smoo   | th Edges |   |
| Use Dr     | op-Down    | List on Fi | nd Forms  |           |    | Enable    | Sage Prod   | luct En | hanceme  | ent Prog | gram     |   |
| Fill Find  | d Forms w  | vith Recor | ds        |           |    |           |             |         |          |          |          |   |
| View R     | ecently u  | sed IDs    |           |           |    |           |             |         |          |          |          |   |
| Apply (    | Offsets o  | n Save/Po  | st        |           |    |           |             |         |          |          |          |   |
| Use En     | ter key t  | o move be  | tween fi  | elds      |    |           |             |         |          |          |          |   |
| Assum      | e last two | digits en  | tered are | cents     |    |           |             |         |          |          |          |   |
| Disable    | e auto lau | inch of CC | A Wizard  | t         |    |           |             |         |          |          |          |   |
| Records P  | er Page    | 500        | •         |           |    |           |             |         |          |          |          |   |
|            |            |            |           |           |    |           |             |         |          |          |          |   |
|            | Restore    | All Form L | ayouts    |           |    |           |             |         |          |          |          |   |
|            |            |            |           |           |    |           |             |         |          |          |          |   |
|            |            |            |           |           |    |           |             |         |          |          |          |   |
|            |            |            |           |           |    |           |             |         |          |          |          |   |
|            |            |            |           |           |    |           |             |         |          |          |          |   |
|            |            |            |           |           |    |           |             |         |          |          |          |   |
|            |            |            |           |           |    |           |             |         |          |          |          |   |
|            |            |            |           |           |    |           |             |         |          |          |          |   |
|            |            |            |           |           |    |           |             | -       |          |          |          |   |

#### • Recommended settings.

 $\odot$  Save form Layout

Apply Offsets on Save/Close

 Change Records per Page to at least 500 (better 1000)

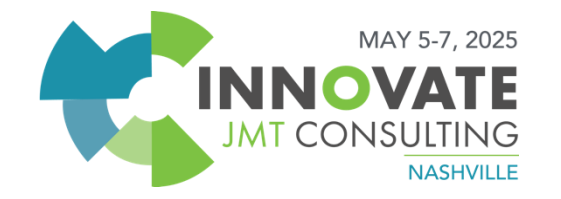

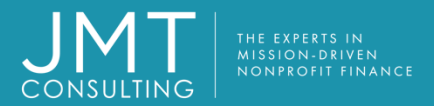

| Customize   | Workst    | ation Sett   | ings (Accou | inting)  |    |        |     |      | 23   |
|-------------|-----------|--------------|-------------|----------|----|--------|-----|------|------|
| references  | Alerts    | Reports      | Colors Us   | er Tools |    |        |     |      |      |
| 🔽 Warning   | on Exit   |              |             |          |    |        |     |      |      |
| Confirm     | Delete    |              |             |          |    |        |     |      |      |
| Confirm     | Undo      |              |             |          |    |        |     |      |      |
| 🔲 Warn for  | r Invoice | s Due        |             |          |    |        |     |      |      |
| 🕅 Warn for  | r Recurri | ng Entries I | Due         |          |    |        |     |      |      |
| 🕅 Warn if / | A/P Elect | ronic File N | ot Sent     |          |    |        |     |      |      |
|             |           |              |             |          |    |        |     |      |      |
|             |           |              |             |          |    |        |     |      |      |
|             |           |              |             |          |    |        |     |      |      |
|             |           |              |             |          |    |        |     |      |      |
|             |           |              |             |          |    |        |     |      |      |
|             |           |              |             |          |    |        |     |      |      |
|             |           |              |             |          |    |        |     |      |      |
|             |           |              |             |          |    |        |     |      |      |
|             |           |              |             |          |    |        |     |      |      |
|             |           |              |             |          |    |        |     |      |      |
|             |           |              |             |          |    |        |     |      |      |
|             |           |              |             |          |    |        |     |      |      |
|             |           |              |             |          |    |        |     |      |      |
|             |           |              |             |          |    |        |     |      |      |
|             |           |              |             | _        |    |        |     |      |      |
|             |           |              |             | Si       | OK | lancel | App | ay L | Help |

• Recommended settings for the Alerts Tab

Adjust based on responsibilities

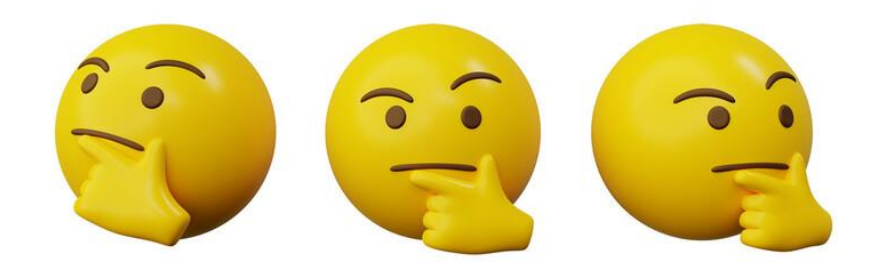

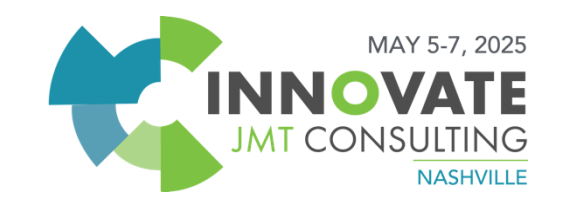

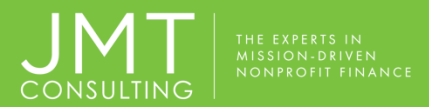

| references | Alerts     | Reports     | Colors | User Too | ls |  |  |  |
|------------|------------|-------------|--------|----------|----|--|--|--|
| 🔽 Highligh | it Require | ed Fields:  | Color  |          |    |  |  |  |
| Table/Dro  | op-Down    | List Patter | 'n     |          |    |  |  |  |
| Grouping   | (0 to dis  | able):      | 0 -    |          |    |  |  |  |
| Line Sha   | ding:      |             | Color  |          |    |  |  |  |
| Alternate  | e Line Sha | ading:      | Color  |          |    |  |  |  |
| Drill Dowr | n Tables   |             |        |          |    |  |  |  |
| Level 1:   |            |             | Color  | [        |    |  |  |  |
| Level 2:   |            |             | Color  |          |    |  |  |  |
| Level 3:   |            |             | Color  |          |    |  |  |  |
|            |            |             |        |          |    |  |  |  |
| Reset Co   | lors       |             |        |          |    |  |  |  |
|            |            |             |        |          |    |  |  |  |
|            |            |             |        |          |    |  |  |  |
|            |            |             |        |          |    |  |  |  |
|            |            |             |        |          |    |  |  |  |

 Customize Colors for required fields and data entry forms.

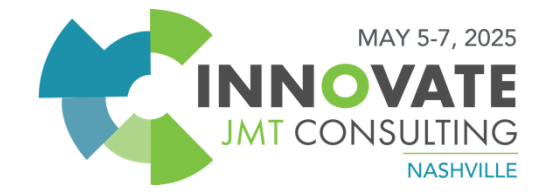

### **Utilize the MIP Data Entry Quick Keys**

- F1 Opens Help
- F2 Select Contents for Edit
- F4 Opens the drop-down box on a look-up field
- F5 Copies field on line above
- F6 Copies entire line above
- F7 Fills in all default fields for the current line

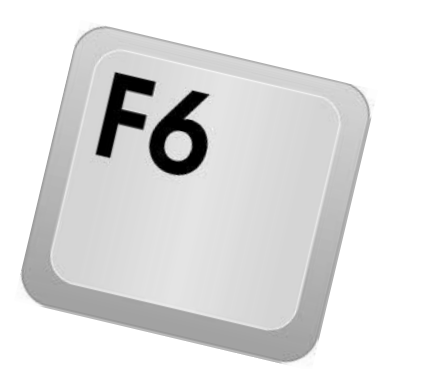

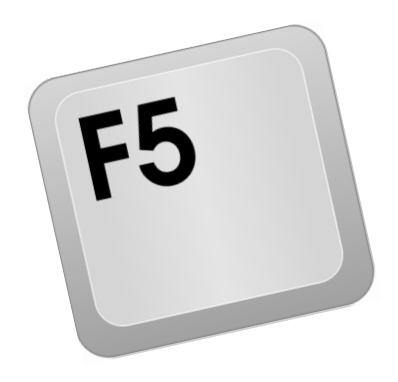

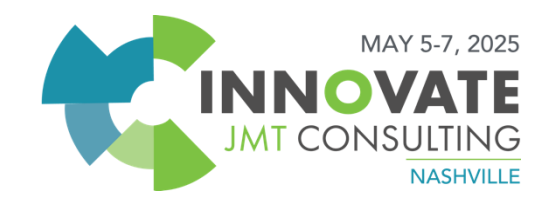

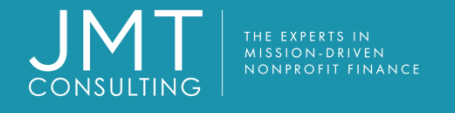

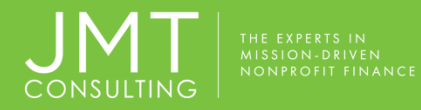

# Zoom In and Out! OUse CTRL + Scroll on your mouse to zoom in or out on data entry grids within MIP

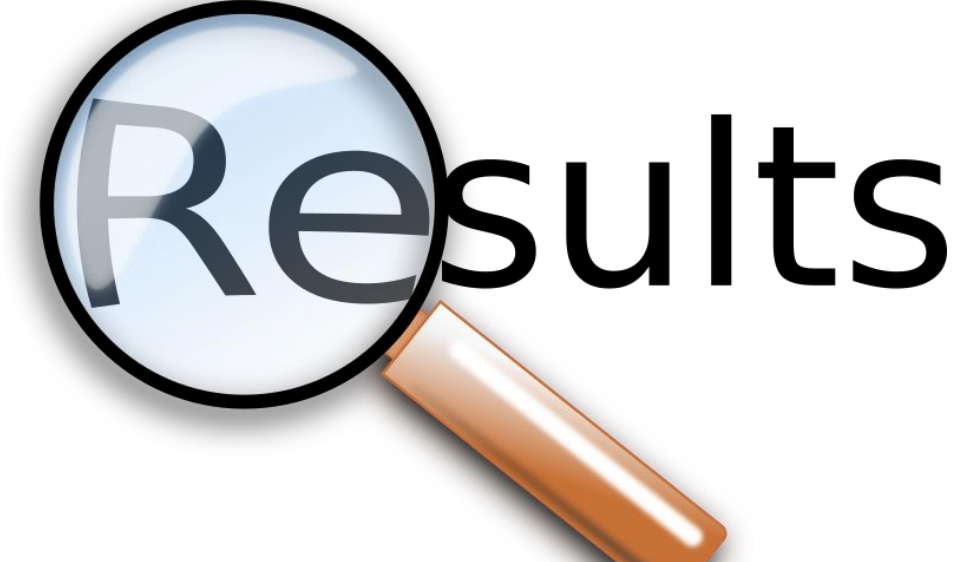

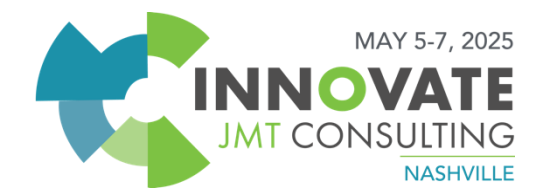

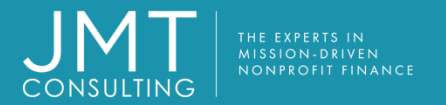

| Invoice:<br>Descriptio <u>n</u> :        | test<br>test                         |                | ~          | <u>D</u> ate:                             | 4 /27/2017                        |                         | A <u>m</u> ount: |                  | \$0.00               |        | Refore Zoom                                        |
|------------------------------------------|--------------------------------------|----------------|------------|-------------------------------------------|-----------------------------------|-------------------------|------------------|------------------|----------------------|--------|----------------------------------------------------|
| <u>V</u> endor ID:                       | ABC                                  |                | <u>_</u> م | ABC Office S                              | upply                             |                         | D <u>u</u> e:    | 5 /27/2          | 2017                 |        |                                                    |
| Check<br>Address:<br>1099 Ty <u>p</u> e: | Main<br>MISC                         |                |            | 161 North La<br>Suite 200<br>Austin, TX 7 | amar<br>8755                      |                         |                  |                  |                      |        |                                                    |
| Fund<br>*                                | Grant                                | GL             | Progr      | Dept                                      | 117                               | 1099 B                  | ox               | Debit            | Cre                  | dit    |                                                    |
| In                                       | nvoice:                              | test           |            | ~                                         | <u>D</u> ate:                     | 4 /27/2017              | ▲<br>▼           | A <u>m</u> ount: |                      | \$0.00 |                                                    |
| D                                        | escriptio <u>r</u>                   | 1: test        |            |                                           |                                   |                         |                  |                  |                      |        |                                                    |
|                                          | endor ID:                            | ABC            |            | ~ a                                       | ABC Offic                         | ce Supply               |                  |                  | D <u>u</u> e: 5/27/2 | 017    |                                                    |
|                                          | neck<br>ddress:<br>099 Ty <u>p</u> e | Main<br>: MISC |            | ×<br>×                                    | 161 Nort<br>Suite 20<br>Austin, I | h Lamar<br>)<br>X 78755 |                  |                  |                      |        | After Zoom                                         |
|                                          |                                      | Fund           |            | Grar                                      | nt                                | GL                      | Pro              | gr               | Dept                 | 117    | 17                                                 |
|                                          | .1                                   |                | 10         | )1                                        | <u>~</u> [                        | 57001                   |                  |                  |                      |        | MI                                                 |
|                                          |                                      |                |            |                                           |                                   |                         |                  |                  |                      |        |                                                    |
| MT Consu                                 | ulting.                              | All righ       | nts res    | erved.                                    |                                   |                         | _                |                  |                      |        | MAY 5-7, 20<br>INNOVAT<br>JMT CONSULTIN<br>NASHVII |

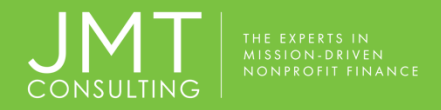

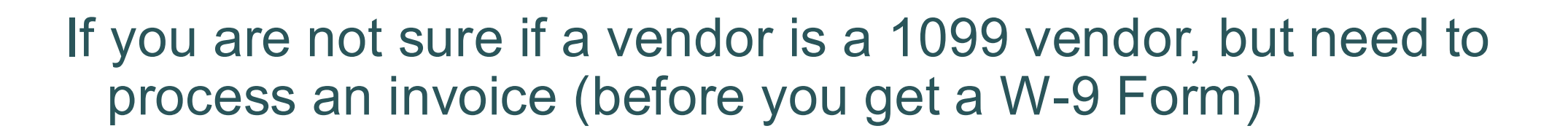

- Set that vendor as a 1099 Vendor prior to posting any transactions.
   You can always remove the 1099 flag from that vendor in vendor maintenance.
- <u>BENEFIT</u>: If you set them to 1099 after transactions are already posted, you will have make a 1099 Adjustment in the Vendor Maintenance screen.

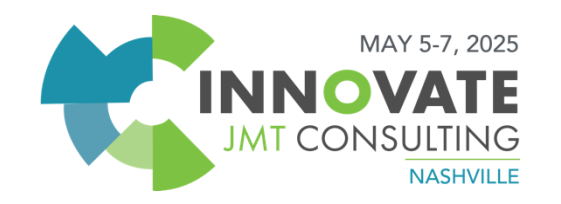

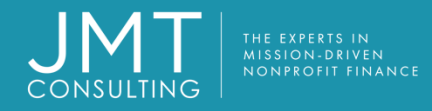

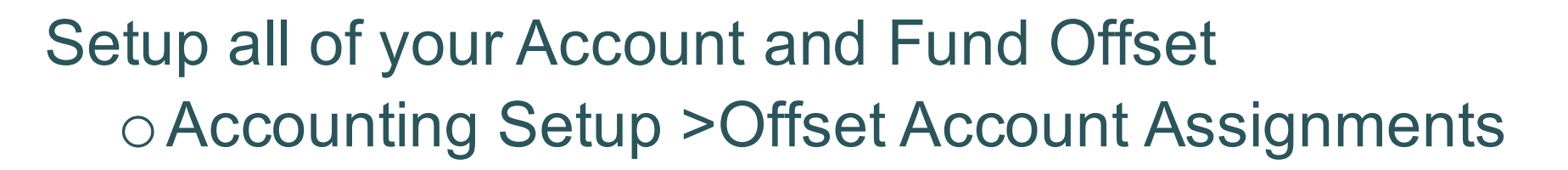

### **BENEFITS:**

- Speeds entry and accuracy of all entry screens (Accounts Payable, Accounts Receivable & Cash Receipts).
- If you set up your fund offsets, all fund offsets will automatically be made correctly as well
- If you have multiple entities/funds in your MIP database you can create offsets to book your intercompany amounts.

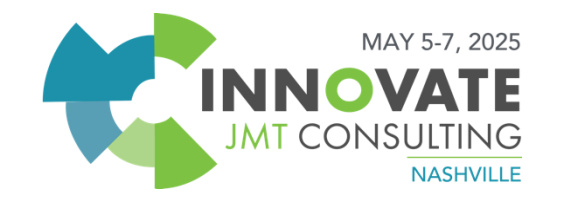

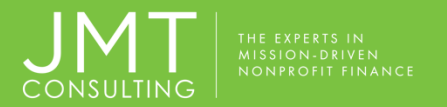

| a API, 01, 50004   Offset Account . | Assignments |                        | - • ×        |
|-------------------------------------|-------------|------------------------|--------------|
| Transact <u>i</u> on Source:        | API         | A/P Invoices           |              |
| Transaction Entry Accounts          |             |                        |              |
| Fund:                               | 01          | ✓ Operating Fund       |              |
| GL:                                 | 50004       | Job Training Expense   |              |
| Automatic Offset Accounts           |             |                        |              |
| Fund:                               | 01          |                        |              |
| GL:                                 | 20000       | Accounts Payable - Ver | ndors        |
| Due To/Due From Accounts            |             |                        |              |
| For the Transaction Entry Fund:     |             | $\checkmark$           |              |
| For the Off <u>s</u> et Entry Fund: |             |                        |              |
|                                     | l           | Find 🗅 New 🌂 Delete 🖻  | Close ? Help |

- Setup of your offset Accounts
  - Under Maintain Menu or Account Setup from Navigator
  - Example AP offset

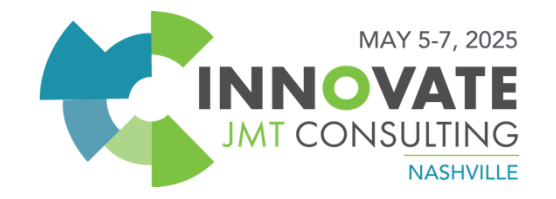

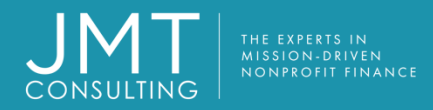

| u Accounting for NPS T | Fraining Organiz | ation - A  | bila MIP - [123   1 | test   Ac     | counts Payable | Invoices Sessi | on (       |
|------------------------|------------------|------------|---------------------|---------------|----------------|----------------|------------|
| File Edit View Main    | ntain Timeshee   | ets Transa | actions Activitie   | s Repo        | rts Dashboard  | Organization   | Sec        |
| Navigator 🛛 🛓 👻        |                  |            |                     |               |                |                |            |
| MIP ADVANCE Learn more | Pa Pa 🖨 🛱        | 54 💐 🕅     | 🖹 🔼 🅼 🕄             | 🔮 🦪           | 🖉 🔮 💓 🍭 📎      | >              |            |
| - Accounting           | Invoice:         | 123        | ~                   | <u>D</u> ate: | 4 /27/2017     |                | A <u>n</u> |
| Dashboard              |                  |            |                     |               |                |                |            |
| Accounting Setup       | Description:     | test       |                     |               |                |                |            |
| Basic Transactions     |                  |            |                     |               |                |                |            |
| Accounts Payable       | Vendor ID:       | ADC        | 0                   |               | Fine Cumple    |                |            |
| Accounts Receivable    | vendor 1D.       | ABC        | $\sim$              | ABC OF        | tice Supply    |                |            |
| Allocations            | Chask            |            |                     |               |                |                |            |
| Budgeting              | Address          | Main       | $\sim$              | 161 No        | orth Lamar     |                |            |
| Encumbrances           | Address.         |            |                     | Suite 2       | 00<br>TV 707EE |                |            |
| Fixed Assets           | 1099 Type:       | MISC       | $\sim$              | Austin,       | 1X /8/55       |                |            |
| Purchasing             |                  |            |                     |               |                |                |            |
| Sales Order Entry      | Eu               | Ind        | Grant               |               | GI             | Progr          |            |
| Session Manager        |                  | in a       | oran                |               |                | 11091          |            |
| GASB Reporting         |                  |            |                     |               |                |                |            |
| Report Manager         |                  |            |                     |               |                |                |            |
| Charting               |                  |            |                     |               |                |                |            |
| + Administration       |                  |            |                     |               |                |                |            |
| + Payroll              |                  |            |                     |               |                |                |            |
| + Requisitions         |                  |            |                     |               |                |                |            |
| Help and Support       |                  |            |                     |               |                |                |            |

Use the Offset Icon during transaction entry.

You can also have offset populated automatically by work station customization and selecting save.

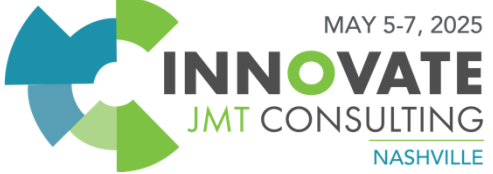

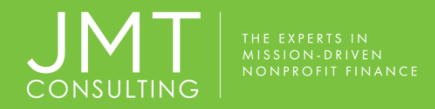

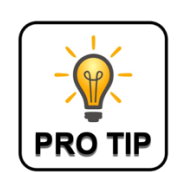

Better than <u>manually</u> setting offset account assignments, use the wizard when creating new GL accounts:

Navigate to Maintain>Chart of Accounts and click New

Select the wizard icon

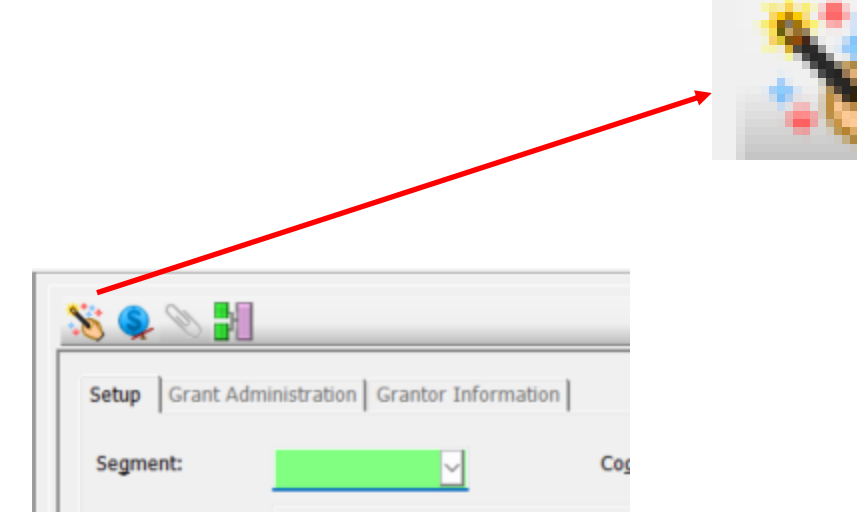

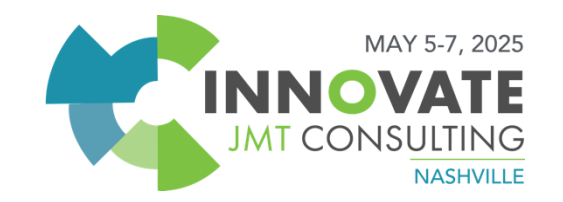

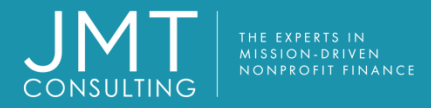

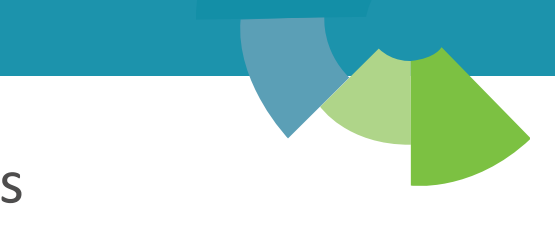

The wizard allows you to select a model account to mimic the settings for your new account or only select settings such as the 4 most important:

- Offset account assignments
- Closing account assignments
- Financial statement assignments
- Report group assignments

| Offset Account Assignments  | Financial Statement Assignments |
|-----------------------------|---------------------------------|
| Closing Account Assignments | Report Group Assignments        |
| Account Code Combinations   |                                 |

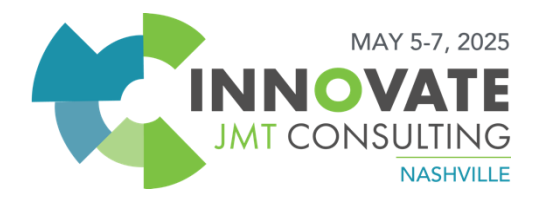

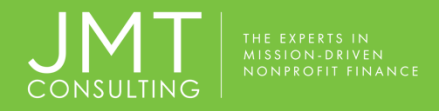

#### More Tips & Tricks

## **Set your allowable transaction dates under** – Organization> Organization Preferences> Entry Dates. This is considered a "soft

close" (as opposed to a fiscal year end close).

**BENEFIT:** This eliminates the possibility of staff back-posting entries to periods that may be closed. It also eliminates the possibility of keying a transaction in a future year or period by accident

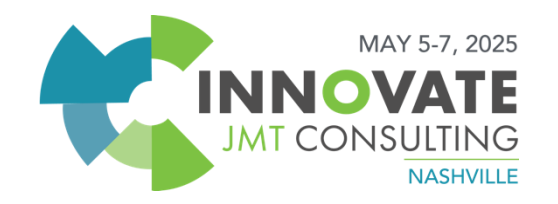

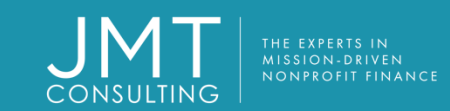

### Entry Dates

| Transaction Prohibit P | rior To Warı | n Prior T | o Warn Afte | f | Prohibit Afte |
|------------------------|--------------|-----------|-------------|---|---------------|
| A/P Invoices           | 🗘 🗊 🕇 / 1    | /2015     | 12/31/2018  |   |               |
| A/P Credits            | 1/1          | /2015     | 12/31/2018  |   |               |
| A/P Checks             | 1/1          | /2015     | 12/31/2018  |   |               |
| A/R Invoices           | 1/1          | /2015     | 12/31/2018  |   |               |
| A/R Recei              | 1/1          | /2015     | 12/31/2018  |   |               |
| A/R Credits            | 1/1          | /2015     | 12/31/2018  |   |               |
| A/R Recei              |              |           |             |   |               |
| Budget                 | 1/1          | /2015     | 12/31/2018  |   |               |
| Cash Disb              | 1/1          | /2015     | 12/31/2018  |   |               |
| Cash Rece              | 1/1          | /2015     | 12/31/2018  |   |               |
| Encumbran              | 1/1          | /2015     | 12/31/2018  |   |               |
| Encumbran              | 1/1          | /2015     | 12/31/2018  |   |               |
| Journal Vo             | 1/1          | /2015     | 12/31/2018  |   |               |
| Journal Vo             | 1/1          | /2015     | 12/31/2018  |   |               |
| Journal Vo             | 1/1          | /2015     | 12/31/2018  |   |               |
| Process P              | 1/1          | /2015     | 12/31/2018  |   |               |
| Adjust Purc            | 1/1          | /2015     | 12/31/2018  |   |               |
| Cancel Pur             | 1/1          | /2015     | 12/31/2018  |   |               |
| Sales Orde             | 1/1          | /2015     | 12/31/2018  |   |               |
| Customer I             | 1/1          | /2015     | 12/31/2018  |   |               |
| Void Chec              | 1/1          | /2015     | 12/31/2018  |   |               |
| Void Invoic            | 1/1          | /2015     | 12/31/2018  |   |               |
| Budget His             | 1/1          | /2015     | 12/31/2018  |   |               |
| Encumbran              | 1/1          | /2015     | 12/31/2018  |   |               |
| System Cl              | 1/1          | /2015     | 12/31/2018  |   |               |
| Sales Orde             | 1/1          | /2015     | 12/31/2018  |   |               |

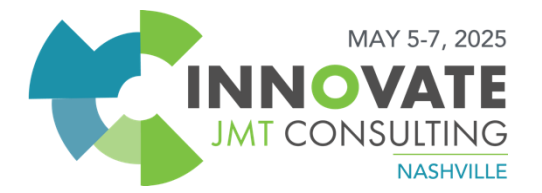

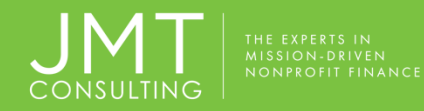

Set up your Company Account Code Combinations Organization > Organization Preferences > Processing

Then Set account combinations
 Accounting Setup> Account Code Combinations
 Map out a plan of action on your combinations

**BENEFIT:** This eliminates the possibility of transactions being recorded in any module to an incorrect account combination.

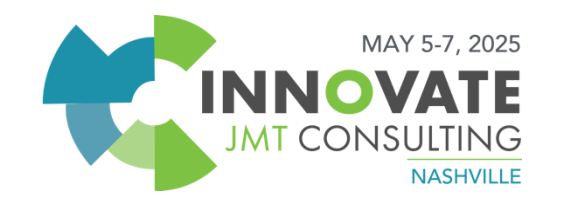

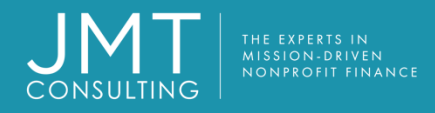

#### Customize the input screens that you use frequently to your needs.

 Most grid-type entry screens in MIP can be customized to move columns into the order you want to enter them by dragging and dropping the column headings within the form.

| 1 | 99 Type: MISC | <u> </u> | ,     |       |      |     |          |
|---|---------------|----------|-------|-------|------|-----|----------|
| Γ | Fund          | Grant    | GL    | Progr | Dept | 117 | 1099 Box |
|   | 01            | 101      | 55001 | 101   | 101  | 1   | MISC-07  |
|   | 01            | 101      | 20000 |       |      |     | MISC-07  |
| * |               |          |       |       |      |     |          |
|   | _             |          |       |       |      |     |          |
|   |               |          |       |       |      |     |          |

 These form settings will be saved for the current workstation if you have 'Save for Layout' selected under the Customize Workstation settings.

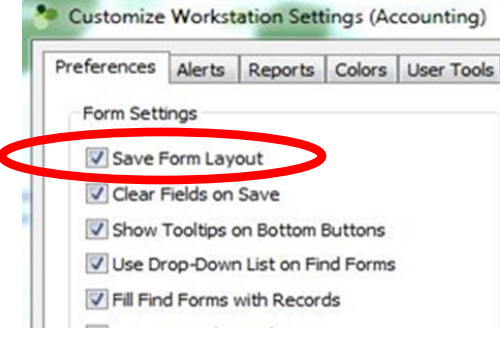

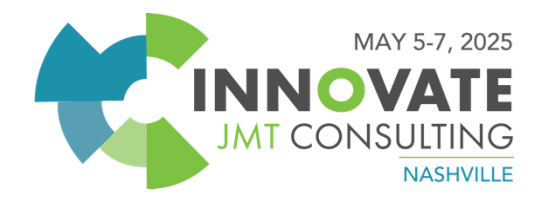

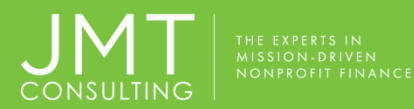

| Process Manager <u>a</u> • 3<br>Favorites<br>Daily<br>Monthly Process<br>Monthly Reports<br>Check/Voucher Register :<br>Checks - This Month                                                                                                    |                                              |                                                                                                |                                                                                                    |                                                                                             | -                                                                                                    |
|----------------------------------------------------------------------------------------------------|----------------------------------------------|------------------------------------------------------------------------------------------------|----------------------------------------------------------------------------------------------------|---------------------------------------------------------------------------------------------|----------------------------------------------------------------------------------------------------|
| Process Manager<br>Favorites<br>Favorites<br>Daily<br>Monthly Process<br>Monthly Reports<br>Check/Voucher Register :<br>Checks - This Month<br>Checks - This Month                                                                                                    |                                              |                                                                                                |                                                                                                    | -                                                                                           | F                                                                                                    |
| Favorites<br>Daily<br>Monthly Process<br>Monthly Reports<br>Check/Voucher Register :<br>Checks - This Month                                                                                                    | Pro                                          | cess Man                                                                                       | ager                                                                                                    |                                                                                             | ф <b>*</b> 3                                                                                                    |
| Daily     Monthly Process     Monthly Reports     Check/Voucher Register :     Checks - This Month                                                                                                    |                                              | Favorite                                                                                       | es                                                                                                    |                                                                                             |                                                                                                    |
| Monthly Process<br>Monthly Reports<br>Check/Voucher Register :<br>Checks - This Month                                                                                                    | ÷                                            | Da Da                                                                                          | ily                                                                                                    |                                                                                             |                                                                                                    |
| Fav                                                                                                    | ŧ                                            | . 👝 Mo                                                                                         | onthly Proc                                                                                               | ess                                                                                         |                                                                                                    |
| Fav                                                                                                    | ŧ                                            | Mo Mo                                                                                          | onthly Rep                                                                                                | orts                                                                                        | -                                                                                                    |
| Fav                                                                                                    |                                              | Ch Ch                                                                                          | eck/Vouc                                                                                                  | her Regist<br>s Month                                                                       | ter :                                                                                                    |
| 🗙 Fav 📴 Re   📲 Forms                                                                                                    |                                              |                                                                                                |                                                                                                    |                                                                                             |                                                                                                    |
|                                                                                                    |                                              |                                                                                                |                                                                                                    |                                                                                             |                                                                                                    |
|                                                                                                    | Hei                                          | Fav                                                                                            | Re.                                                                                                    | 🍁 F                                                                                         | ÷orms<br>₽_▲ ?                                                                                                    |
| <ul> <li>Accounts Payable Help System</li> </ul>                                                                                                    | Hei                                          | Fav<br>p Links<br>Accoun                                                                       | Re.                                                                                                    | 📲 F<br>Help Sys                                                                             | Forms<br>₽ ▲ 3<br>stem                                                                                                    |
| <ul> <li>Accounts Payable Help System</li> <li>Accounts Payable Checklists</li> </ul>                                                                                                    | Hel                                          | Fav<br>p Links<br>Account<br>Account                                                           | ts Payable                                                                                                | 📲 F<br>Help Sys<br>Checklist                                                                | Forms  <br>д ▲ 2<br>stem<br>ts                                                                                                    |
| <ul> <li>Accounts Payable Help System</li> <li>Accounts Payable Checklists</li> <li>Accounts Payable FAQs</li> </ul>                                                                                                    | Hei                                          | Fav<br>p Links<br>Account<br>Account<br>Account                                                | ts Payable<br>ts Payable<br>ts Payable                                                                    | 📲 F<br>Help Sys<br>Checklist<br>FAQs                                                        | Forms  <br>₽ ▲ 3<br>stem<br>ts                                                                                                    |
| <ul> <li>Accounts Payable Help System</li> <li>Accounts Payable Checklists</li> <li>Accounts Payable FAQs</li> <li>Electronics Funds Transfer for Accounts</li> </ul>                                                                                                    | Hel                                          | Fav<br>p Links<br>Accoun<br>Accoun<br>Electron                                                 | Re.<br>ts Payable<br>ts Payable<br>ts Payable<br>ics Funds                                                | 📲 F<br>Help Sys<br>Checklisi<br>FAQs<br>Transfer                                            | for Ac                                                                                                    |
| <ul> <li>Accounts Payable Help System</li> <li>Accounts Payable Checklists</li> <li>Accounts Payable FAQs</li> <li>Electronics Funds Transfer for Acc</li> <li>Electronics Funds Transfer for Acc</li> </ul>                                                                                                    | Hei                                          | Fav<br>P Links<br>Account<br>Account<br>Electron<br>Electron                                   | Re.<br>ts Payable<br>ts Payable<br>ts Payable<br>ics Funds<br>ics Funds                                   | 📲 F<br>Help Sys<br>Checklisi<br>FAQs<br>Transfer<br>Transfer                                | for Action for Action                                                                                                    |
| <ul> <li>Accounts Payable Help System</li> <li>Accounts Payable Checklists</li> <li>Accounts Payable FAQs</li> <li>Electronics Funds Transfer for Acc</li> <li>Electronics Funds Transfer for Acc</li> <li>Electronics Funds Transfer for Acc</li> </ul>                                                                        | Hel                                          | Fav<br>p Links<br>Account<br>Account<br>Account<br>Electron<br>Electron<br>Electron            | ts Payable<br>ts Payable<br>ts Payable<br>ics Funds<br>ics Funds<br>ics Funds                             | Image F<br>Help Sys<br>Checklist<br>FAQs<br>Transfer<br>Transfer<br>Transfer                | for Act                                                                                                    |
| <ul> <li>Accounts Payable Help System</li> <li>Accounts Payable Checklists</li> <li>Accounts Payable FAQs</li> <li>Electronics Funds Transfer for Acc</li> <li>Electronics Funds Transfer for Acc</li> <li>Electronics Funds Transfer for Acc</li> <li>Forms Designer Help System</li> </ul>                                    | Hel<br>><br>><br>>                           | Fav<br>P Links<br>Account<br>Account<br>Account<br>Electron<br>Electron<br>Electron<br>Forms D | ts Payable<br>ts Payable<br>ts Payable<br>ics Funds<br>ics Funds<br>ics Funds<br>vesigner Hi              | Help Sys<br>Checklisi<br>FAQs<br>Transfer<br>Transfer<br>Transfer<br>elp Syste              | for Ac<br>for Ac<br>for Ac<br>for Ac                                                                                                    |
| <ul> <li>Accounts Payable Help System</li> <li>Accounts Payable Checklists</li> <li>Accounts Payable FAQs</li> <li>Electronics Funds Transfer for Act</li> <li>Electronics Funds Transfer for Act</li> <li>Electronics Funds Transfer for Act</li> <li>Forms Designer Help System</li> <li>Forms Designer Checklists</li> </ul> | 7e1<br>> > > > > > > > > > > > > > > > > > > | Fav<br>P LINKS<br>Account<br>Account<br>Account<br>Electron<br>Electron<br>Forms D<br>Forms D  | ts Payable<br>ts Payable<br>ts Payable<br>ics Funds<br>ics Funds<br>ics Funds<br>lesigner H<br>lesigner C | Help Sys<br>Checklist<br>FAQs<br>Transfer<br>Transfer<br>Transfer<br>elp Syste<br>hecklists | for Action for Action |

### Utilize the Process Manager

- Update Favorites folder(s) with frequently used reports.
- Select the Reports tab.
- Open/Browse to the reporting category and click on the plus sign to see all reports in that category

- Right click on the report and select "Add to Favorites". A shortcut to that report will be placed on your Favorites tab.
- Create and organize specific folders (AP, Financials) for related reports that you use regularly will be easily at your fingertips!

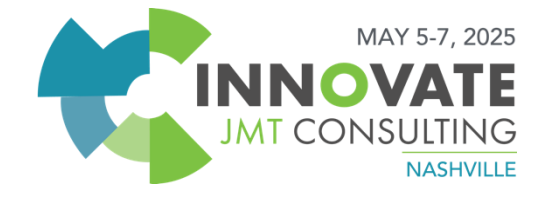

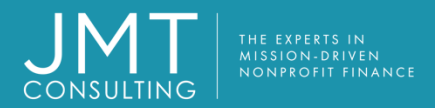

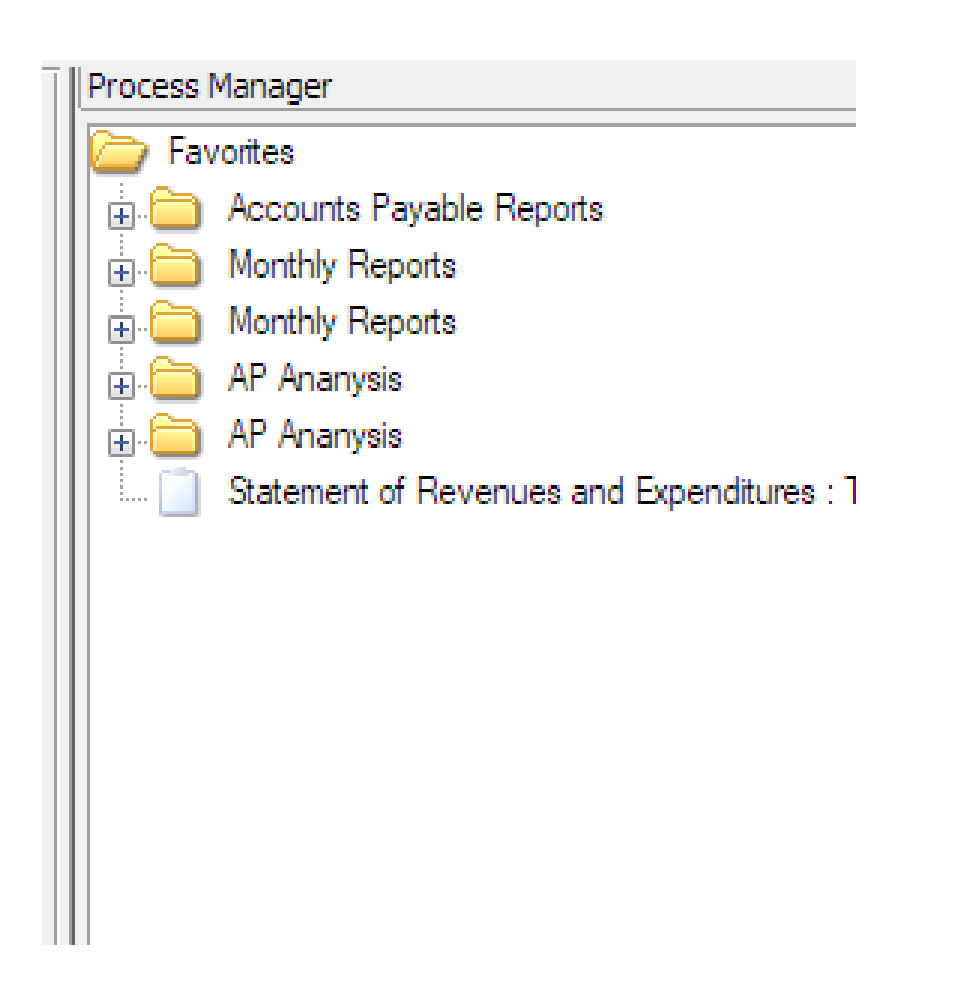

- Once you have created your own favorite directories you can highlight the folder and publish the folder so other users can utilize the same reports
- After the reports are published, any user can go to the Favorites folder and select import public folder. A dropdown box of available folders will be available

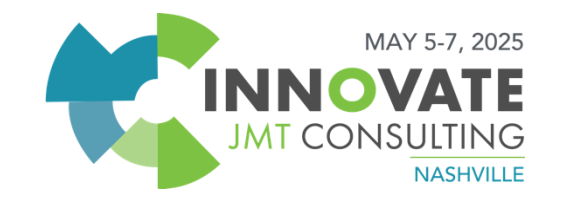

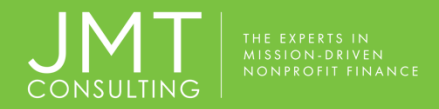

#### Setup your default coding and distribution codes for all your Accounts payable vendors to make A/P entry more efficient and accurate.

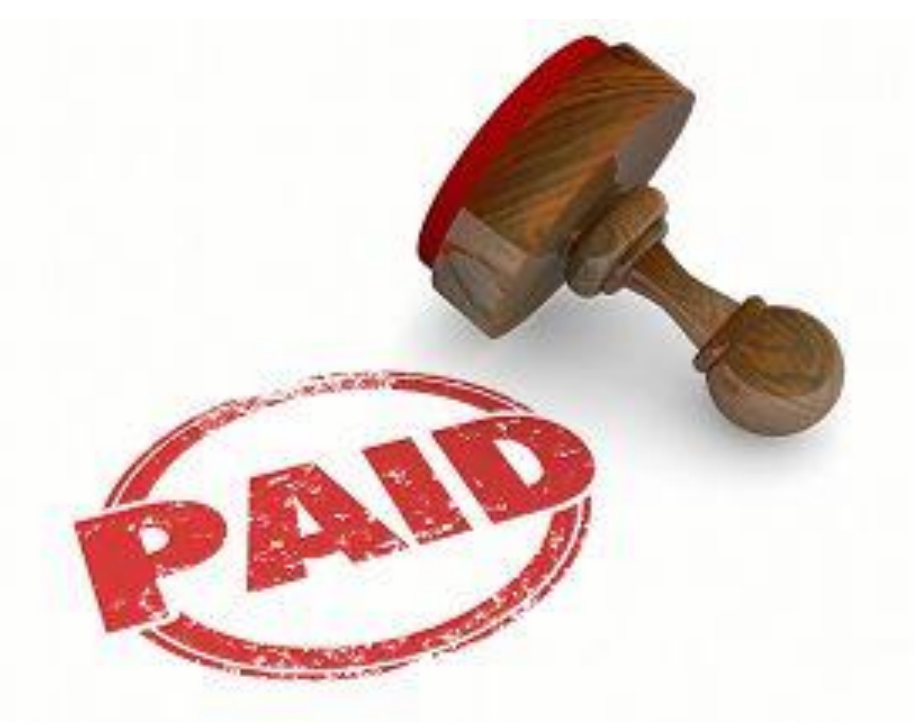

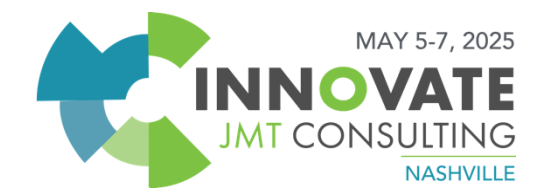

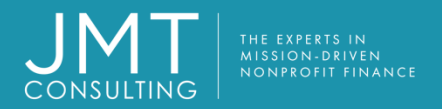

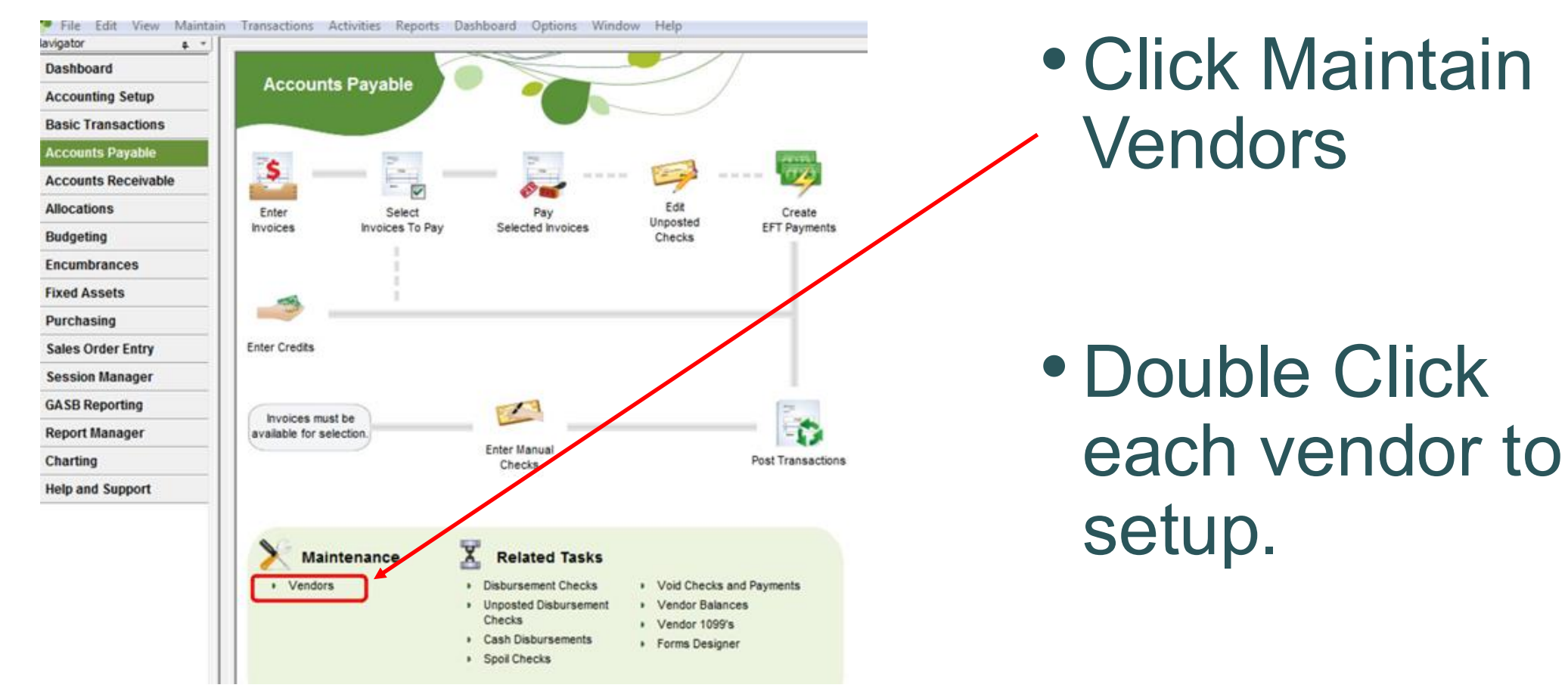

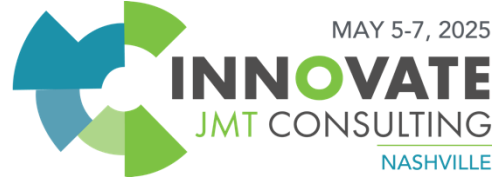

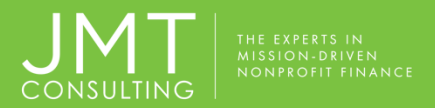

| ndor Addresses P    | ayment and Te    | rms D   | efault Coding   1099 Information   Notes |
|---------------------|------------------|---------|------------------------------------------|
| ccount Codes for Ty | pical Transactio | ons for | this Vendor                              |
| Expense Account:    | 57001            | •       | Office and Other Supplies Expense        |
|                     |                  | -       |                                          |

You can enter a default expense account and distribution code associated with each vendor.

During transaction entry, clicking F7 will bring these defaults into the form.

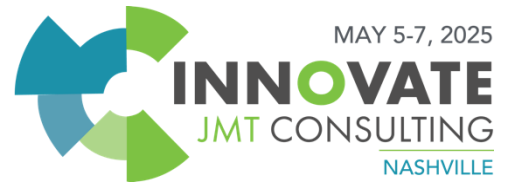

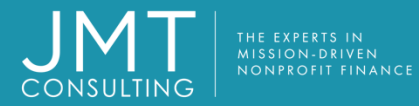

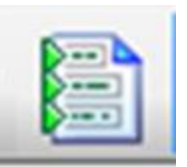

#### Set the Accounts Payable Invoice Entry defaults to make A/P Entry quicker!

| Field                | Default Value | Copy From Prior Document/Line |
|----------------------|---------------|-------------------------------|
| Document Date        |               | No                            |
| Document Amount      |               | No                            |
| Document Description |               | No                            |
| Document Vendor ID   |               | No                            |
| Line Fund Code       |               | No                            |
| Line Grant Code      |               | No                            |
| Line GL Code         |               | No                            |
| Line Progr Code      |               | No                            |
| Line Dept Code       |               | No                            |
| Line 117 Code        |               | No                            |
| Line Entry Type      | N             | No                            |
| Line Effective Date  |               | No                            |
| Line Description     |               | No                            |

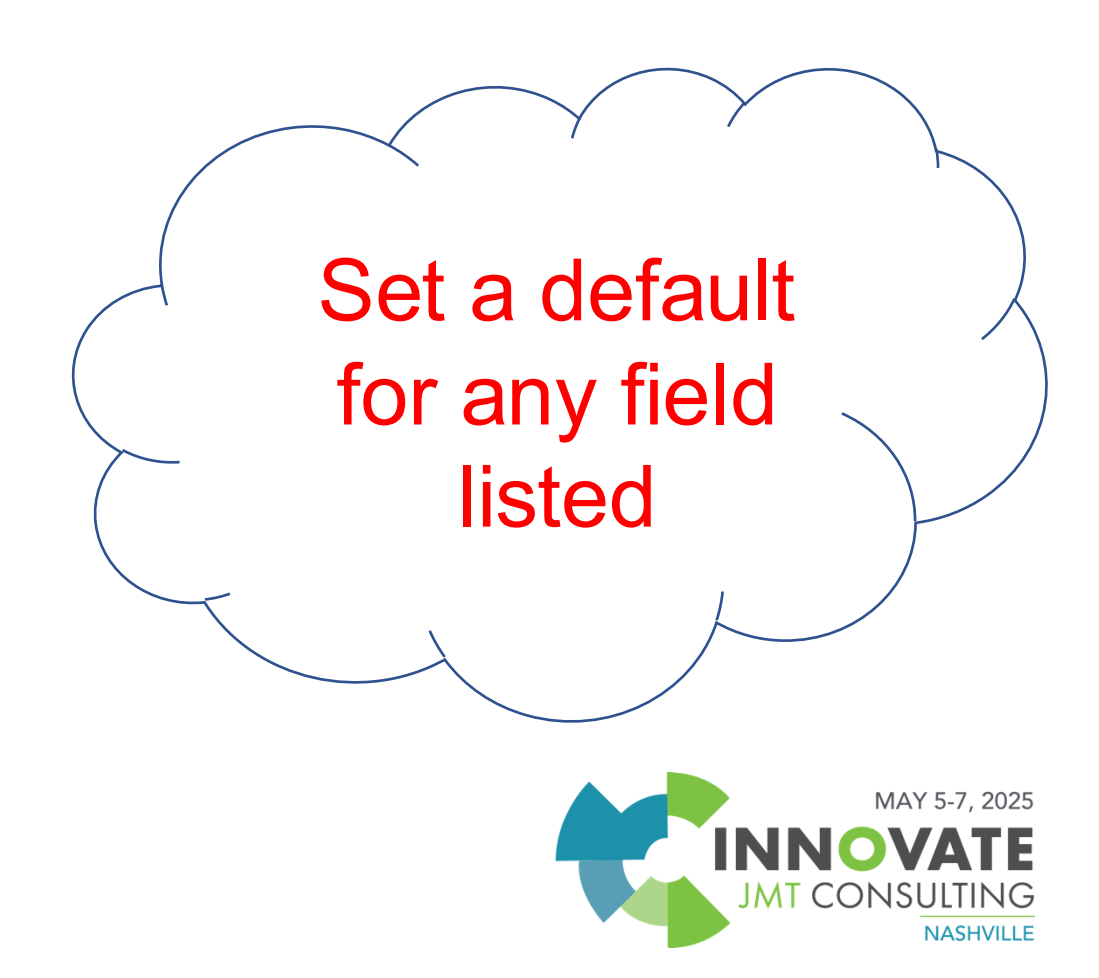

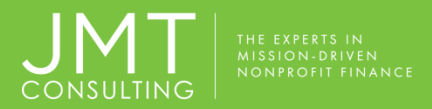

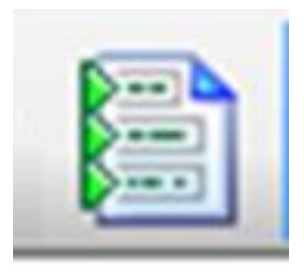

- Entry Defaults are available in most MIP modules and can be set for each type of transaction (API, APM, ARB, ARC)
- All entry defaults are specific to the workstation, not the user.
- All basic transactions types (JV, CR, and CD) should be set up.

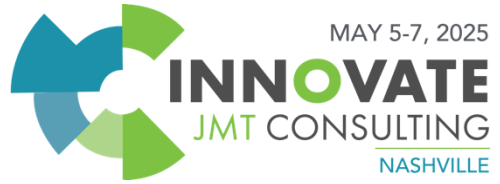

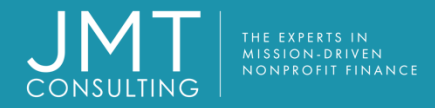

# Setup your recurring AP Invoices (rents, lease payments, etc) as a Memorized Document or a Recurring Document.

| 🔃 Accounting for NPS Training Org | ganization - I | MIP - [Test   Tes | t for Web   A | ccounts Pa | yable Invoic | es Session (Add | ing)]    |             |               |          |        |
|-----------------------------------|----------------|-------------------|---------------|------------|--------------|-----------------|----------|-------------|---------------|----------|--------|
| 🌼 File Edit View Maintain         | Timesheets     | Transactions      | Activities    | Reports    | Dashboard    | Organization    | Security | System C    | Options Windo | w Help 🛛 | (0)    |
| Navigator                         | <u>₽</u> -     |                   |               |            |              |                 |          |             |               |          |        |
| MIP Cloud Learn more              |                | n G 🛱             | ē 🌆           | <b>i</b>   |              | 🔂 🚚 🖏           | i 🔮 🖗    | 1 🖉 🖗       |               | 8        |        |
| — Accounting                      | I              | nvoice:           | est           | $\sim$     | Date:        | 10/29/2019      |          | Amount:     |               | \$0.00 🗖 | ]      |
| Dashboard                         |                | escription:       |               |            |              |                 |          |             |               |          | ]      |
| Accounting Setup                  | \              | /endor ID:        |               | ~ Q        |              |                 |          | Du          | ue: 11/28/20  | 19 🚔 🗖   |        |
| Basic Transactions                |                | heck              |               | $\sim$     |              |                 |          |             |               |          |        |
| Accounts Payable                  | 6              | adress: L         |               |            |              |                 |          |             |               |          |        |
| Accounts Receivable               |                | .099 Type:        |               | $\sim$     |              |                 |          |             |               |          |        |
| Allocations                       |                | Fund              | Grant         | GL         | Prog         | gr Dept         | R        | Restriction | De            | bit      | Credit |
| Budgeting                         |                | *                 |               |            |              |                 |          |             |               |          |        |
| Encumbrances                      |                |                   |               |            |              |                 |          |             |               |          |        |
| Fived Accests                     |                |                   |               |            |              |                 |          |             |               |          |        |

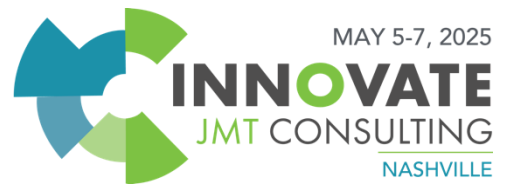

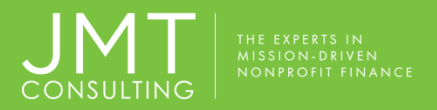

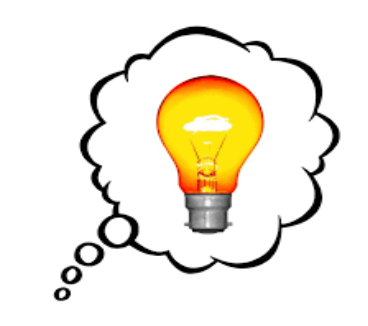

- Memorized documents can be set up with fixed amounts or percentages, so you can enter the amount of the bill each month and it will be allocated based upon your original memorized allocation.
- Recurring transactions (e.g., Rent payments) can be set up to automatically enter on a schedule for a specified amount and an end period. (schedule loan or lease payments

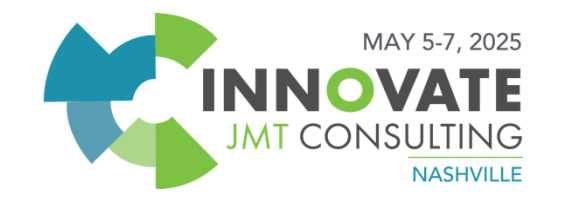

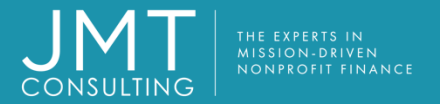

|                       |      |          |                  |         |         | 7                |            |         |
|-----------------------|------|----------|------------------|---------|---------|------------------|------------|---------|
| Invoice:              | 123  | ~        | <u>D</u> ate: 4/ | 27/2017 |         | A <u>m</u> ount: | \$1,000.00 |         |
| Descriptio <u>n</u> : | Rent |          |                  | •       | Click t | he Memo          | rize Docu  | ument   |
| <u>V</u> endor ID:    | ABC  | ~ Q      | ABC Office Sup   | ply     | lcon o  | n the com        | pleted In  | voice   |
| Check<br>Address:     | Main | $\sim$   | 161 North Lama   | ar      | you wa  | ant to mer       | norize.    |         |
| 1099 Ту <u>р</u> е:   | MISC | <u> </u> | Austin, TX 7875  | 55      |         |                  |            |         |
| Fu                    | Ind  | Grant    | GL               |         | Progr   | Dept             | 117        | 1(      |
| ▶ 01                  |      | 101      | 55001            | 101     |         | 101              | 1          | MISC-07 |
| *                     |      |          | 20000            |         |         |                  |            |         |

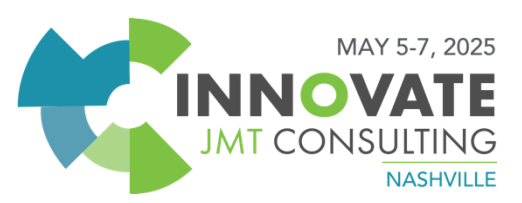

| (PER1<br>ON-D<br>ROFI |  |
|-----------------------|--|

| ł | <b>]</b> Memorize/F  | Recurring Doo | cument           | ×      |
|---|----------------------|---------------|------------------|--------|
|   | Save Documen         | t As          |                  |        |
|   | <u>N</u> ame:        | Copier Rental |                  |        |
|   | • <u>A</u> ctual Amo | ounts         | ○ <u>P</u> ercer | ntages |
|   | Recurring Docu       | ument Setup   |                  |        |
|   | Recurring I          | Entry         |                  |        |
|   | First Transact       | ion Date:     | 4 /27/2017       |        |
|   | Frequency:           |               |                  | ~      |
|   | Ending Transa        | action Date:  |                  |        |
|   | No Ending            | Date          |                  |        |
|   |                      | ✓ OK          | XDelete Cancel   | ? Help |

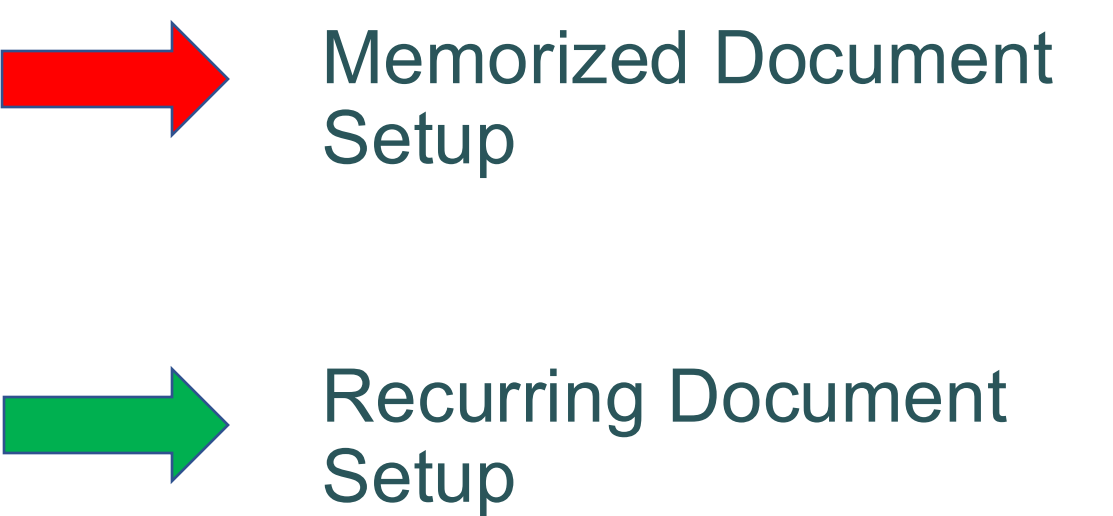

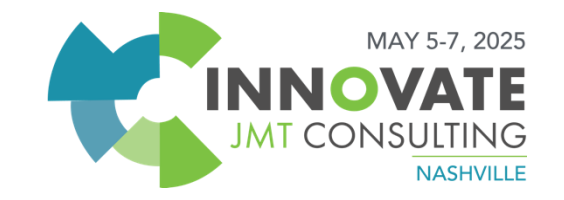

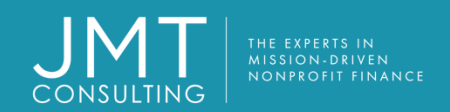

| 🔁 🖨 🗳 🔽 片 🕅          | 🖹 🚺 🚑 🐺 🔮 🚑     | 2 2 17 2 2 |       |                     |     |
|----------------------|-----------------|------------|-------|---------------------|-----|
| ivoice:              | → <u>D</u> ate: | _/_/       |       | A <u>m</u> ount:    |     |
| escriptio <u>n</u> : |                 |            |       |                     |     |
| endor ID:            |                 |            |       | Click on the Recall |     |
| neck                 |                 |            |       | Memorized Docum     | ent |
| 099 Ty <u>p</u> e:   |                 |            |       | document.           |     |
| Fund                 | Grant           | GL         | Progr | De                  |     |
| *                    |                 |            |       |                     |     |

NASHVILLE

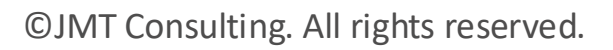

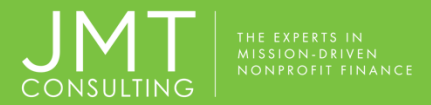

| a Recall Memorized D        | Document To Session: test $	imes$       |
|-----------------------------|-----------------------------------------|
| Recall Memorized Docu       | ment                                    |
| Name:                       | test                                    |
| Document                    |                                         |
| New Document ID:            | 123                                     |
| Description                 | Rent                                    |
|                             | Use Document Description for Line Items |
| Document<br>Effective Date: | 4/27/2017                               |
| Amount:                     | \$1,000.00                              |
|                             | ✓ OK XDelete ØCancel ? Help             |

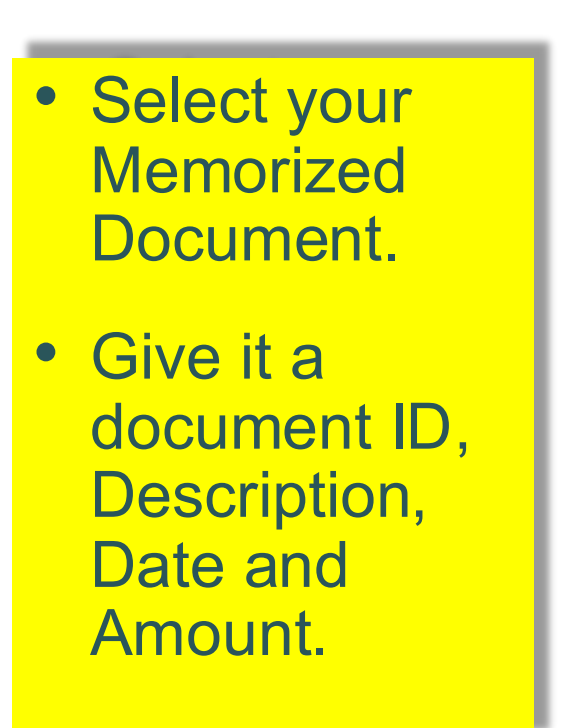

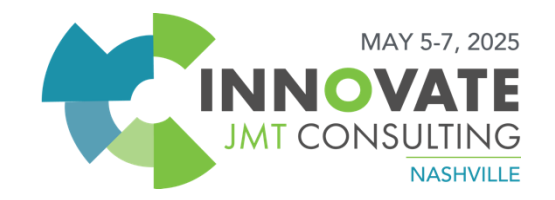

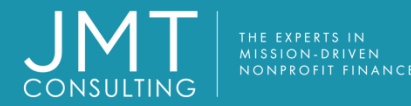

# Navigate to Manage Recurring Entries from the **Activities Menu**

🇇 File Edit View Maintain Timesheets Transactions 🗛 Activities Reports Dashboard Organization Security System Options Window Help [](0) Navigator L -Check Writing MIP Cloud Learn more Receipt Writing Accounts Manage Sessions > Accounting Manage Recurring Entries Dashboard **Display Balances** \$ Accounting Setup Close Fiscal Year Basic Transactions Edit Enter Reconcile Cash Accounts Create Unposted EFT Payments Invoices Accounts Payable Checks Budget Worksheet Accounts Receivable Process Allocations Allocations -30 **Display Encumbrance Balances** Budgeting Accounts Payable Encumbrances Enter Credits Accounts Receivable > Fixed Assets Fixed Assets 5 Purchasing -Payroll > Invoices must I Sales Order Entry available for selec Purchase Orders > Session Manager Requisitions > Post Transactions GASB Reporting Report Manager Charting X Maintenance Related Tasks + Administration Vendors Disbursement Checks Void Checks and Payments Unposted Disbursement Cancel Void Checks and Payments + Payroll Checks Vendor Balances Cash Disbursements Vendor 1099's Requisitions Order Checks and Forms Forms Designer Spoil Checks Help and Support Accounts Payable

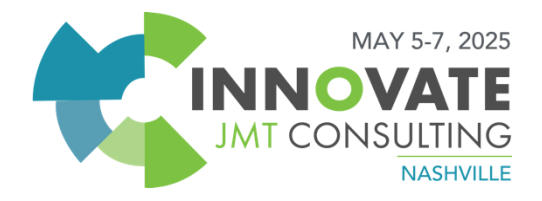

🗓 Accounting for NPS Training Organization - MIP - [Accounts Payable]

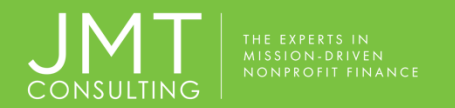

| К К И И 🖓 🖓 😵                          | 🔶 📃 🗉 🕯    | <b></b>     | options     |          |             |          |             |             | l              |      |
|----------------------------------------|------------|-------------|-------------|----------|-------------|----------|-------------|-------------|----------------|------|
|                                        |            |             |             |          |             |          |             | Total Mat   | tching Records | s: : |
| Available Filter                       | ^          | Sele        | cted Filter |          | Compares To | Crite    | eria 1      | Crit        | eria 2         | Τ    |
| curring Date<br>me<br>ssion ID<br>urce |            | Status      |             |          | =           | Due      |             |             |                |      |
| urre Entries                           | ·          | Ļ           |             |          |             |          |             | Records per | r Page 1000    | ~    |
| Recurring Date Name                    | Session ID | Document ID | Source      | ID       | Frequency   | Amount   | Ending Date | Status      |                | ^    |
| 8/1/2019 Rent                          |            |             | API         | Mulberry | Monthly     | 1,000.00 | 6/30/2020   | Due         |                |      |
| 9/1/2019 Rent                          |            |             | API         | Mulberry | Monthly     | 1,000.00 | 6/30/2020   | Due         | _              |      |
| IV 1/2013 Rent                         |            | 1           |             |          |             |          | 1           |             | -              |      |
| TO 12015 Reit                          |            | <u> </u>    |             |          |             |          | 2           |             | -              |      |
| A Record 1                             |            |             |             | -        |             |          | 3           |             |                | ~    |
| Image: Record     1     N     <        |            |             |             |          |             |          | 3           |             | ><br>Page 1 (  | of   |

**1.Select entry** for processing **2.Enter Session** and **Document** IDs **3.Click Process** 

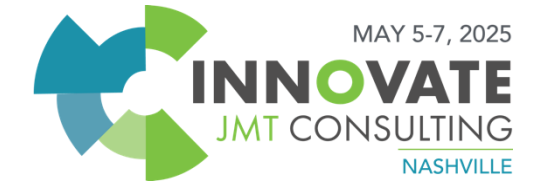

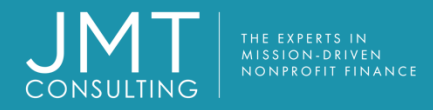

## **Recap of Objectives**

- Optimizing / Customizing your Workstation
- ✓ MIP Magic (Tips and Tricks)
- ✓ How to utilize Process Manager
- ✓ Default Coding & Entry Defaults
- ✓ Recurring Entries

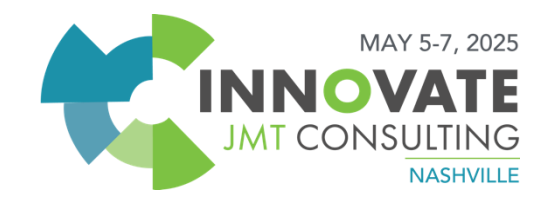

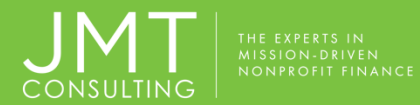

# QUESTIONS

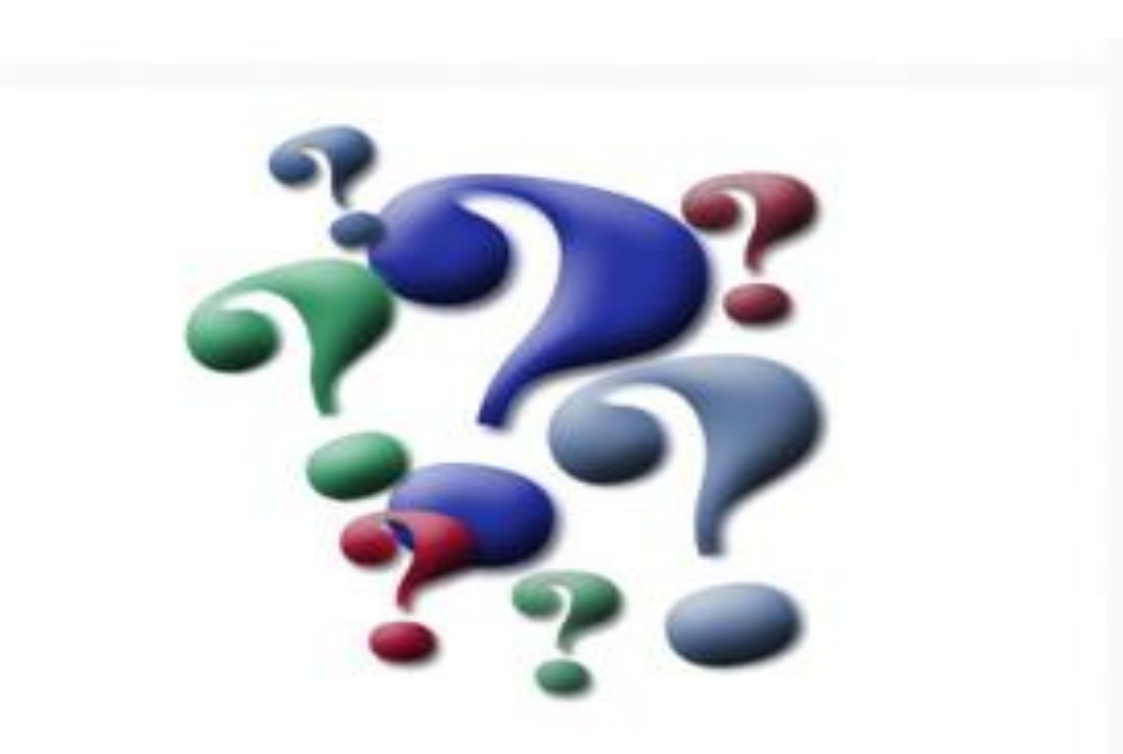

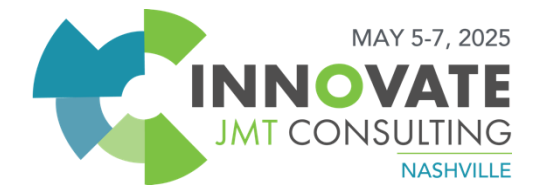

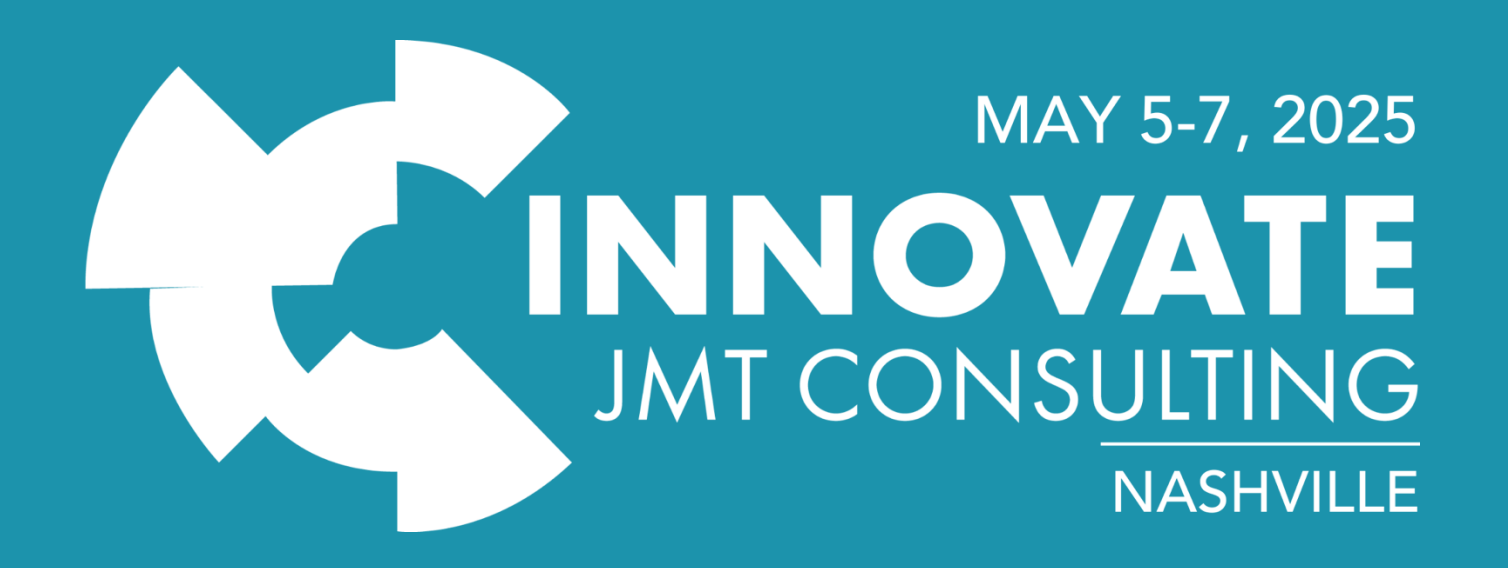